## Kassensysteme

## Wie aktiviert man bei einem EPSON TM-T 88V die interne USB Schnittstelle

Die EPSON TM-T88 V werden meist mit einer internen USB Schnittstelle und einer weiteren Schnittstelle geliefert. Im Standard Modus ist die Auswahl der Schnittstellen auf AUTO eingestellt, so daß zunächst einmal die eingesetzte zweite Schnittstelle aktiviert ist. Um die interne Schnittstelle nutzen zu können muss diese aktiviert werden.

Um diese zu aktivieren muss man in dieses einmal Konfigurieren:

- 1) Schalten Sie den Drucker aus mit dem Aus-Schalter
- 2) Halten Sie die FEED Taste an der Oberseite gedrückt und schalten den Drucker wieder an.

Jetzt haben Sie den Drucker in den Konfigurationsmodus versetzt. Der EPSON -TM-T88V sollte nun das Menü ausdrucken, sofern Sie eine Bonrolle eingelegt haben.

Jetzt können sie dem Menü folgen. Die Zahl die vorne im Menü steht geben Sie durch kurzes Drücken der FEED Taste ein. Um die Auswahl dann zu bestätigen drückt man die FEED Taste etwas länger.

So gelangen Sie in das Menü der Schnittstellenkonfiguration und können nun die interne USB Schnittstelle aktivieren.

Hier finden Sie den Drucker auf unserer Shopseite.

Eine erweiterte Anleitung finden Sie im Anhang als PDF

Eindeutige ID: #1122 Verfasser: n/a Letzte Änderung: 2011-12-21 10:21